# Google アカウント 取得マニュアル

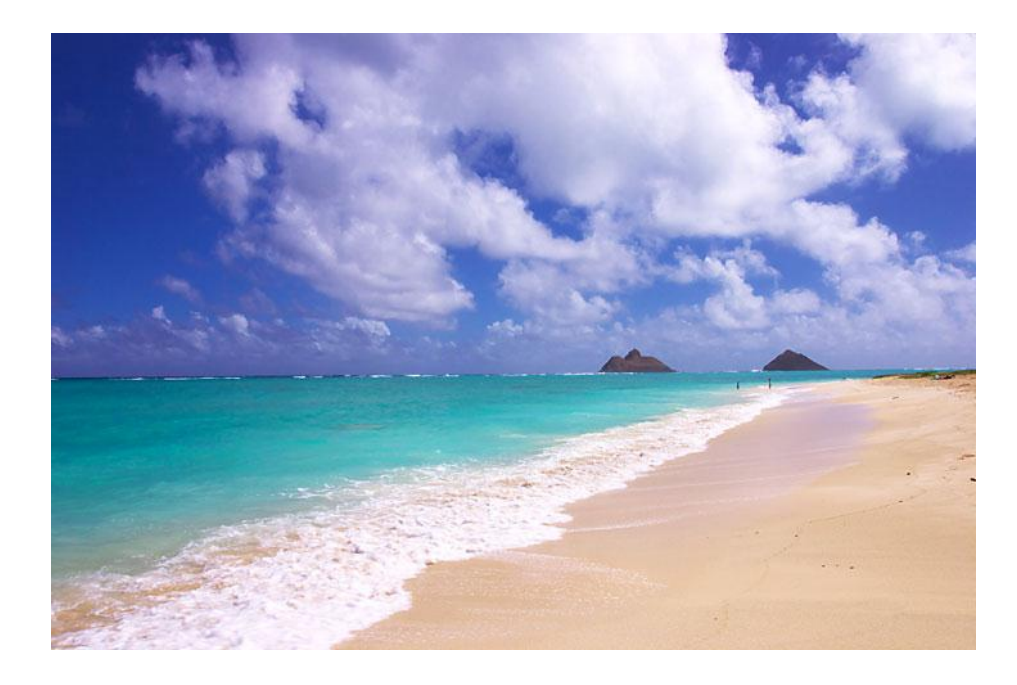

- はじめに

【推奨環境】

このレポート上に書かれている URL はクリックできます。できない場合は最新の AdobeReader をダウンロードしてください。(無料)

http://www.adobe.co.jp/products/acrobat/readstep2.html

#### 【著作権について】

このレポートは著作権法で保護されている著作物です。 下記の点にご注意戴きご利用下さい。

このレポートの著作権は作成者に属します。

著作権者の許可なく、このレポートの全部又は一部をいかなる手段においても複製、 転載、流用、転売等することを禁じます。

このレポートの開封をもって下記の事項に同意したものとみなします。

このレポートは秘匿性が高いものであるため、著作権者の許可なく、この商材の全部 又は一部をいかなる手段においても複製、転載、流用、転売等することを禁じます。

著作権等違反の行為を行った時、その他不法行為に該当する行為を行った時は、関係法規に基づき損害賠償請求を行う等、民事・刑事を問わず法的手段による解決を行う場合があります。

このレポートに書かれた情報は、作成時点での著者の見解等です。著者は事前許可 を得ずに誤りの訂正、情報の最新化、見解の変更等を行う権利を有します。 このレポートの作成には万全を期しておりますが、万一誤り、不正確な情報等がありま しても、著者・パートナー等の業務提携者は、一切の責任を負わないことをご了承願い ます。

このレポートを利用することにより生じたいかなる結果につきましても、著者・パートナ 一等の業務提携者は、一切の責任を負わないことをご了承願います。

# 目次

# Google アカウント取得マニュアル

# 1)アカウント取得

Google は、検索ができるだけではなく、Gmail や地図、共有できるカレンダー など、便利なサービスがたくさんあるので、一度アカウントを取得すればすべて のサービスが使用できるので是非、この機会に取得しましょう。

それでは、<u>https://www.google.co.jp/</u>へ移動します。

| +You <del>検索</del> 画像 地図 Play Y | ouTube ニュース Gmail ドキュメント カレンダー もっと見る・ | ログイン |
|---------------------------------|---------------------------------------|------|
|                                 | Google                                |      |
|                                 | Google 検索 I'm Feeling Lucky           |      |
|                                 |                                       |      |

右上の「ログイン」ボタンをクリックします。

| Google                                                                                                    |                    | アカウントを作成 |
|----------------------------------------------------------------------------------------------------|--------------------|----------|
| アカウント<br>Google アカウントにログインすると、さまざまな機能をご利用いただけます。<br>右側のボックスからログインしてください。アカウントをお持ちでない方もアカウントを作成(無料)するとすぐにログイ<br>ンできます。 | ログイン<br><b>メール</b> | Google   |

3 Copyrights © 美栄 All Rights Reserved

## 右上の「アカウントを作成」をクリックします。

| ogle                                            | 之前                |
|-------------------------------------------------|-------------------|
|                                                 |                   |
| 管理、保<br>1して創                                    |                   |
| ibe に至る                                         | ユーザー名を選択          |
| 1つのユ                                            | @gmail.com        |
| 時バックア                                           | パスワードを作成          |
| こ見つける                                           |                   |
|                                                 |                   |
|                                                 | パスワードを再入力         |
|                                                 |                   |
|                                                 | 誕生日               |
| 、画像など                                           | 年 月 🔶 日           |
| したりして                                           |                   |
| ターン方式                                           |                   |
| 間もこ 利用<br>Google ウ                              | 遊びしてくたさい          |
| ともできま                                           | 携帯電話              |
|                                                 | • - +81           |
|                                                 | 現在のマール・マドレフ       |
| 이수 나키노                                          |                   |
| 。友だちと                                           |                   |
| レーブのメ                                           | ロボットによる登録でないことを証明 |
| る、興味深<br>はローす                                   | る場合があります)         |
|                                                 | -                 |
|                                                 | draw              |
|                                                 | resiazi           |
| ードしたり、                                          | 2 つの単語を入力してください:  |
| 空更した                                            | C 4) ?            |
| イビーター アン・ション・ション・ション・ション・ション・ション・ション・ション・ション・ショ |                   |

名前を入力し、次の「ユーザー名を選択」は、ユーザー名が Gmail のメールア ドレスになるのでご希望のユーザー名を入力してください。

「そのユーザー名を持つユーザーが既に存在します。別の名前を入力してくだ さい。」と表示が出たら、既に誰かが使っているので、他の候補を入力します。

パスワードは2か所同じものを入力します。

誕生日と性別を入力します。(携帯電話と現在のメールアドレス欄は入力しなく ても大丈夫です)

次に、画像認証があるので見えにくいスペルを入力します。

2 語あるので、1 語入力したらスペースを開けて2 語目を入力し、「Google の利 用規約とプライバシーポリシーに同意します」の利用規約とプライバシーポリシ ーを読み、ご理解いただけたらチェックを入れて「次のステップ」ボタンをクリック します。

| 目家など                               | 年                                                                | 月                                              | \$                        | 8                        |
|------------------------------------|------------------------------------------------------------------|------------------------------------------------|---------------------------|--------------------------|
| シセス:りして                            |                                                                  |                                                |                           |                          |
| ン方式                                | 性別                                                               |                                                |                           |                          |
| ご利用                                | 選択してくたさい                                                         |                                                |                           | \$                       |
| ere D<br>Crést                     | 携帯電話                                                             |                                                |                           |                          |
|                                    | • +81                                                            |                                                |                           |                          |
|                                    | 現在のメール ア                                                         | シス                                             |                           |                          |
| 上司と                                |                                                                  |                                                |                           |                          |
| だちと                                | ロボットにトス空気                                                        | きでたいことを試明                                      | 1                         |                          |
| フのメ<br>興味深                         | この確認をな                                                           | キッゴルます(雷話の                                     | 」<br>)確認がず                | の要にな                     |
| 1                                  | る場合があり                                                           | ます)                                            |                           | 1200                     |
| したり、<br>更した<br>駅がから<br>メント<br>(無料で | 2 つの単語をJ<br>eigh ketacar<br>国/地域                                 | ようしてください:<br>1                                 | Car<br>C                  | ?                        |
|                                    | 日本                                                               |                                                |                           | \$                       |
| [                                  | ✓ Googleの利<br>します。                                               | 用規約とプライバシ <sup>、</sup>                         | ーポリシー                     | 一に同意                     |
|                                    | <ul> <li>Google 以外<br/>+1 や広告の<br/>私のアカウン<br/>ーソナライズI</li> </ul> | のウェブサイトにおけ<br>パーソナライズを目自<br>ト情報を使用すること<br>こついて | *るコンテ)<br>約として 0<br>:を許可し | ンツへの<br>Google が<br>ます。パ |
|                                    |                                                                  |                                                | <b>次の</b>                 | ステップ                     |
|                                    | この情報が必要で                                                         | ある理由については                                      | 、こちらを                     | ご覧くだ                     |

5 Copyrights © 美栄 All Rights Reserved

| ださい。Google ブ<br>矢と簡単にお互い<br>ブ上のお気に入り<br>、ウェブサイト、広<br>とができます。ブロ<br>るだけ多くの情報                                     | 表示                                                                 |  |
|----------------------------------------------------------------------------------------------------|--------------------------------------------------------------------|--|
|                                                                                                    |                                                                    |  |
| できるだけ多くの<br>しく自分を表すこと                                                                                          | →般公開プロフィールを使用すると、友だちにあなたを見つけてもらいや<br>すくなります。<br>プロフィール写真を追加 次のステップ |  |
| and a second second second second second second second second second second second second second second second |                                                                    |  |

「次のステップ」をクリックします。

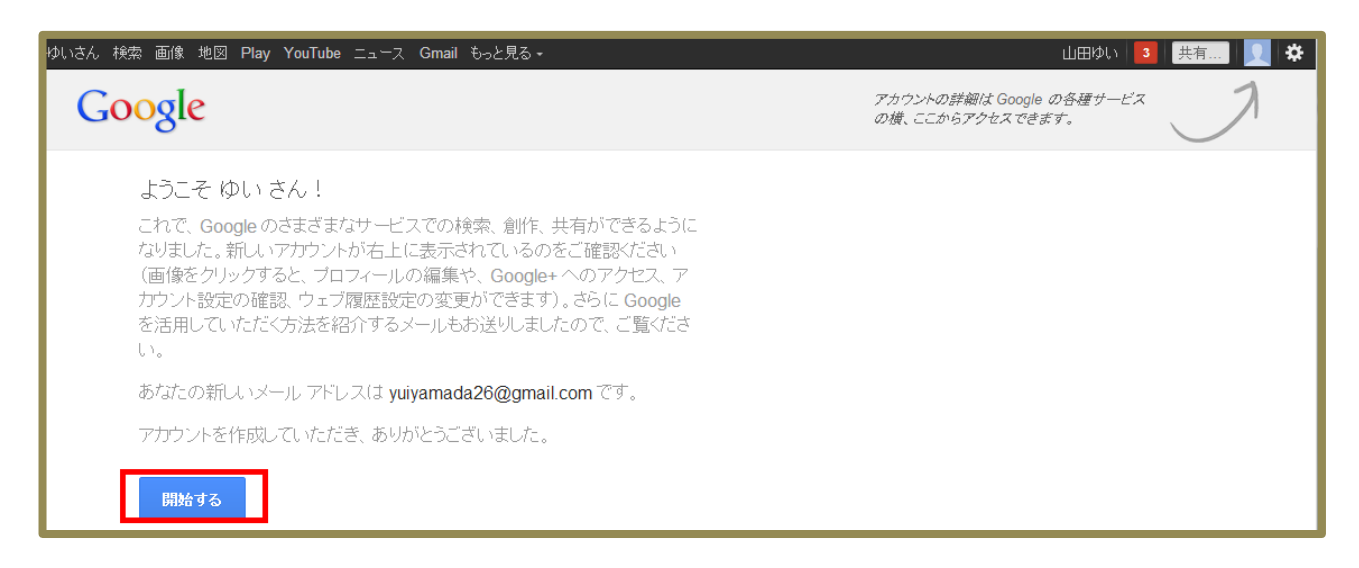

「開始する」をクリックします。

6 Copyrights © 美栄 All Rights Reserved

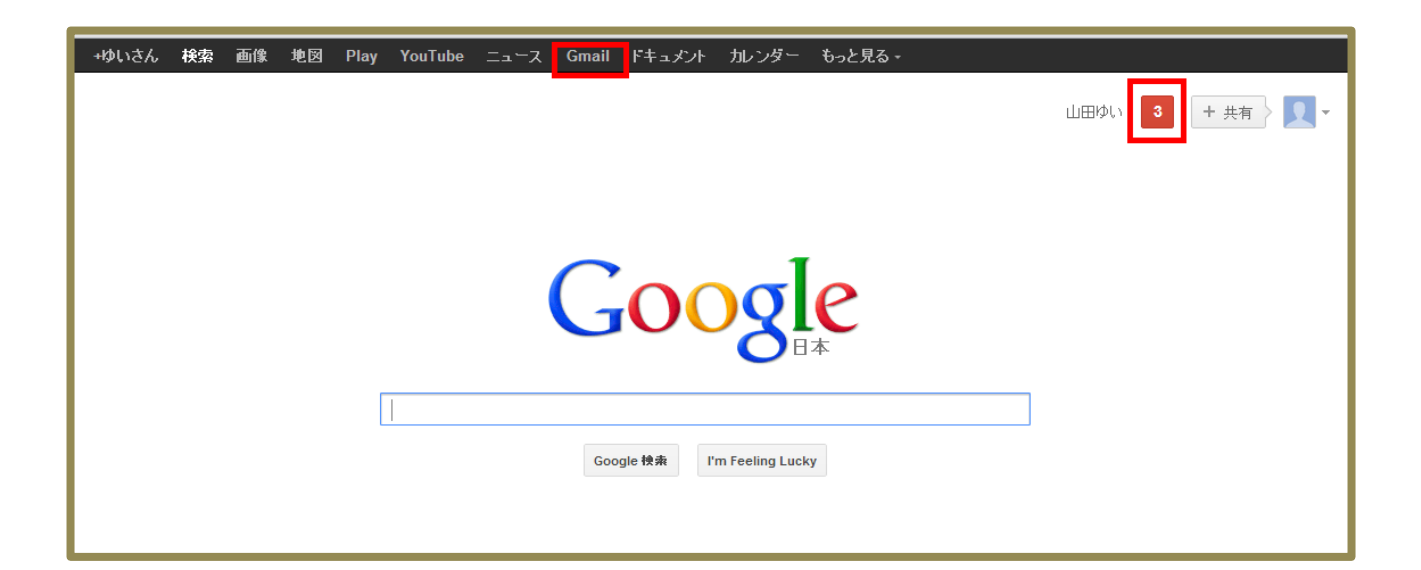

検索画面に戻りました。

Gmail を使いたいときは上の「Gmail」をクリックするとメール画面に移動しま

す。

右上の赤い四角のところは、お知らせがあるとお知らせの数が表示されます。

以上で、Google のアカウント取得が完了しました。

## 発行者情報

#### 著者

#### 美栄

お問い合わせ先 <u>mail@office-eql.com</u>

### メルマガ登録

「美栄が教えるネットビジネスで夢を叶える方法」

https://1lejend.com/stepmail/kd.php?no=145767

メインブログ「ネットビジネスで夢ツナゲルプロジェクト」

http://office-eql.com

## メルマガの解除はここからいつでもできます!

http://office-eql.com/cs2/kaijyo/

なお、こちらの無料レポートをダウンロードいただきました方は、私、美栄 によって、メールマガジン【美栄が教えるネットビジネスで夢を叶える方法 】 代理登録されます。あらかじめ、ご了承ください。もし必要ないということであれば、 解除はこちらからできますのでどうぞよろしくお願いします。 <u>http://office-eql.com/cs2/kaijyo/</u>